# **BenMAP 3.0 Installation Instructions**

## **Preliminary Steps**

**BenMAP requires administrative rights to the computer.** Verify that the User Account where you are installing BenMAP is a member of the Computer Administrators group. On a standalone Windows XP machine, do this by selecting the following on your desktop:

Windows Start...Control Panel...User Accounts

• The User Account where you are installing BenMAP should be listed as Computer administrator (in this case, ABCG is the user). On some networks, this window may not appear or may be different. If you are unable to determine if you have administrative rights, contact your local system administrator.

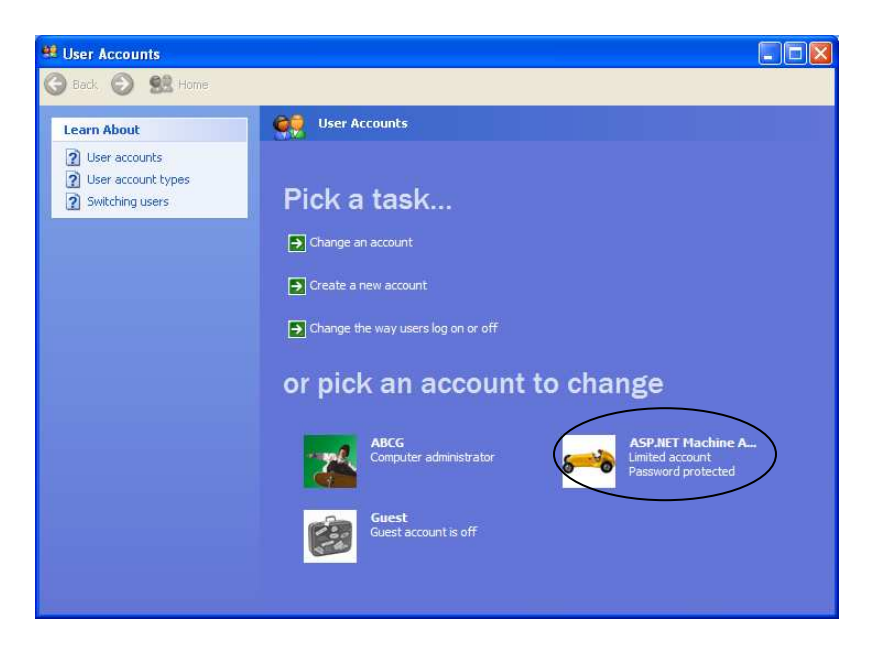

Verify that "File and Printer Sharing for Microsoft Networks" is enabled on the computer. Do this by selecting the following on your desktop:

Windows Start...Control Panel... Network Connections

- Select "Local Area Connection" and then right click and select "Properties"
- Under "Local Area Connection Properties" make sure that "File and Printer Sharing Microsoft Networks" is checked.
- Click OK to exit.

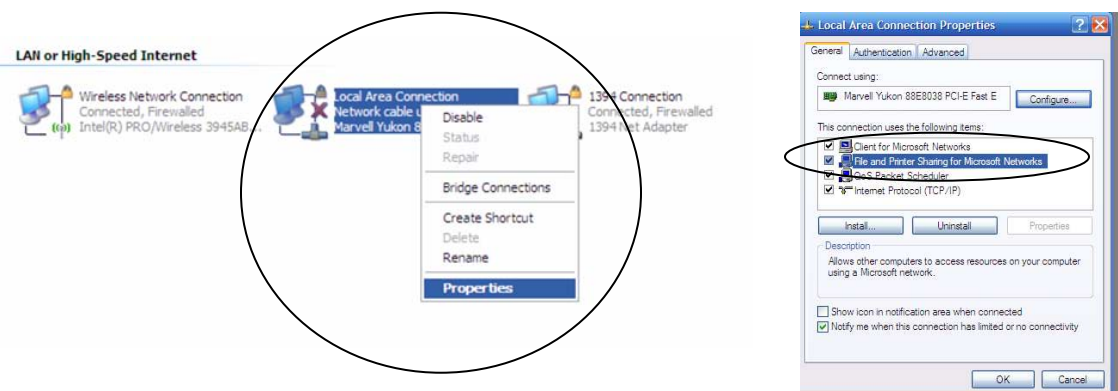

#### Verify that the computer has at least ~2.3GB of space on the C:\ Drive.

If your computer meets the above requirements, you should be able to install BenMAP.

## **BenMAP Installation**

Download BenMAP 3.0 from <u>http://www.epa.gov/air/benmap/download.html</u>. Save the file, either to the default location or to a location you provide. Do not select open. The file may take some time to download. Make sure you take note of where the file is being downloaded.

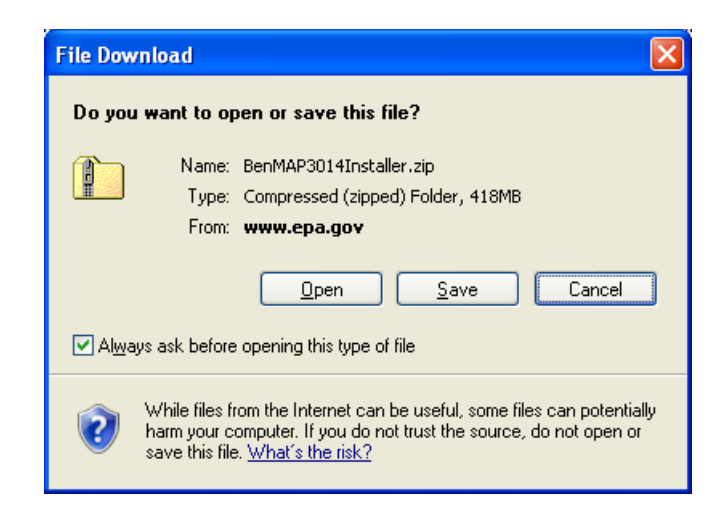

The installation files **must** be extracted from the zip file in order for the installation to proceed. Open the downloaded folder. Within Windows XP, if you browse to the "USSetup.exe" file within the BenMAP 3.0 Installer folder (all within the BenMAP3014Installer.zip file) and attempt to run the file from within the zip file, you will be notified that you need to extract all files. Select "Extract All".

| Compr                                                                                       | essed (zipped) Folders Warning 🛛 🛛 🔀                                  |  |  |
|---------------------------------------------------------------------------------------------|-----------------------------------------------------------------------|--|--|
| ⚠                                                                                           | This application may depend on other compressed files in this folder. |  |  |
| For the application to run properly, it is recommended<br>that you first extract all files. |                                                                       |  |  |
|                                                                                             | Extract all Run Cancel                                                |  |  |

The "Extraction Wizard" will open. Click next and select a location for the extracted files. You can save the extracted files to the default location or to a location you provide. After extraction is complete, select "Finish".

| Extraction Wizard                                       |                                                                                                    |
|---------------------------------------------------------|----------------------------------------------------------------------------------------------------|
| Select a Destination<br>Files inside the ZIF<br>choose. | n<br>Parchive will be extracted to the location you                                                                                                    |
|                                                         | Select a folder to extract files to.<br>Files will be extracted to this girectory:<br>tings:\ABCG:\My.Documents:\BenMAP3014Installer<br>Browse<br>Password<br>Extracting |
|                                                         | < <u>B</u> ack Next> Cancel                                                                                                    |
| Extraction Wizard                                       |                                                                                                    |
| Extraction Complet<br>Files have been s                 | e<br>uccessfully extracted from the ZIP archive.                                                                                                    |
|                                                         | Files have been successfully extracted to the following<br>directory:                                                                                                    |
| 1.                                                      | C:\Documents and Setti\BenMAP3014Installer                                                                                                    |
|                                                         | To see your extracted files, check the box below:                                                                                                    |
| )P                                                      | Show extracted files                                                                                                    |
| 4                                                       | Press finish to continue.                                                                                                    |

Finish

Cancel

< <u>B</u>ack

Open the extracted folder and select "USSetup.exe". Run "USSetup.exe" to begin the BenMAP Installation process.

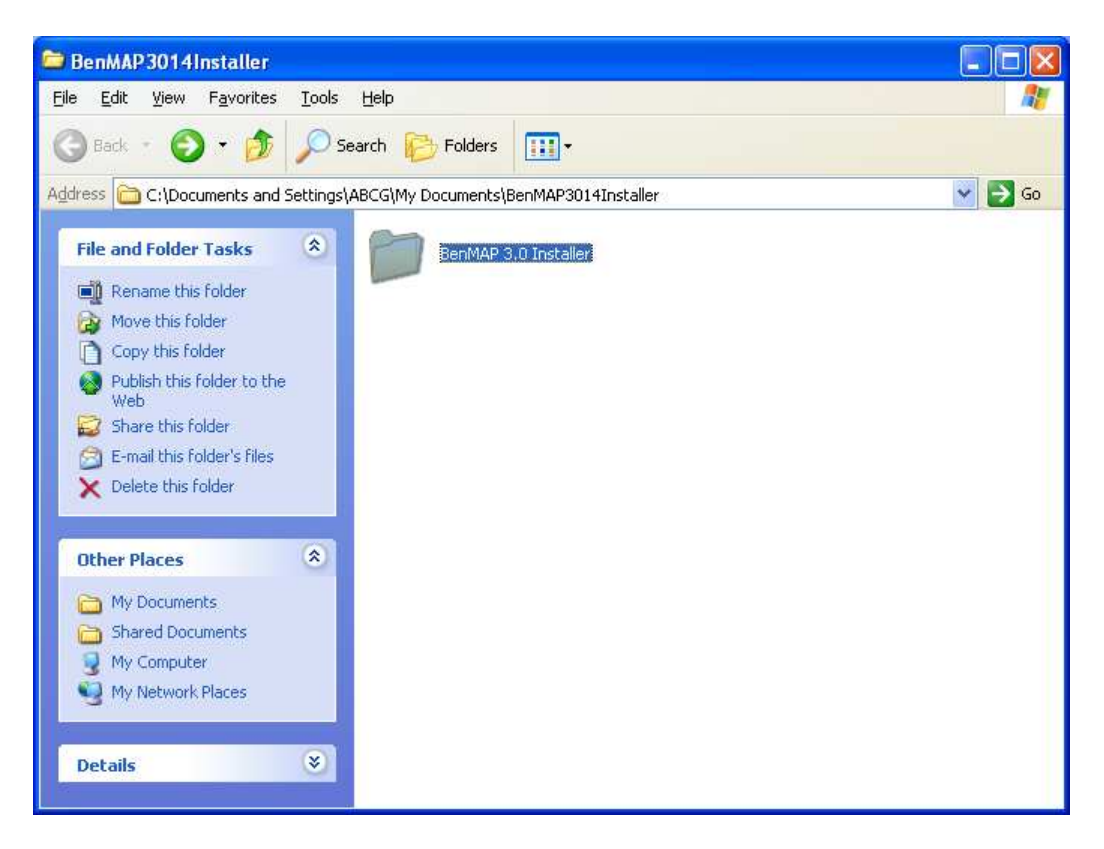

| 😂 BenMAP 3.0 Installer                            |                                                                   |        |
|---------------------------------------------------|-------------------------------------------------------------------|--------|
| <u>File E</u> dit <u>Y</u> iew F <u>a</u> vorites | <u>T</u> ools <u>H</u> elp                                        | 2      |
| 🜀 Back 👻 🕥 – 🧊 🗴                                  | Search 🂫 Folders                                                  |        |
| Address 🛅 C:\Documents and Se                     | ttings\ABCG\My Documents\BenMAP3014Installer\BenMAP 3.0 Installer | 👻 🛃 Go |
| File and Folder Tasks                             |                                                                   |        |
| 🧭 Make a new folder                               | BenMAP MSDE IIREADME.txt bdsp.dll USSetup.exe                     |        |
| Publish this folder to the                        |                                                                   |        |
| Share this folder                                 |                                                                   |        |
|                                                   |                                                                   |        |
| Other Places                                      | *                                                                 |        |
| 🛅 BenMAP3014Installer                             |                                                                   |        |
| My Documents                                      |                                                                   |        |
| Shared Documents                                  |                                                                   |        |
| My Computer                                       |                                                                   |        |
| 3                                                 |                                                                   |        |
| Details                                           | *                                                                 |        |
|                                                   |                                                                   |        |
|                                                   |                                                                   |        |
|                                                   |                                                                   |        |
|                                                   |                                                                   |        |

The following security warning will appear. Click "Run" to allow.

| Open Fi                                                                                                    | le - Security Warning 🛛 🛛 🗙                                             |
|----------------------------------------------------------------------------------------------------|-------------------------------------------------------------------------|
| The pu<br>run thi                                                                                                    | ublisher could not be verified. Are you sure you want to<br>s software? |
|                                                                                                    | Name: USSetup.exe                                                       |
|                                                                                                    | Publisher: Unknown Publisher                                            |
|                                                                                                    | Type: Application                                                       |
|                                                                                                    | From: C:\Documents and Settings\ABCG\My Documents\                      |
|                                                                                                    | <u>B</u> un Cancel                                                      |
| 🗹 Al <u>w</u> a                                                                                                    | ays ask before opening this file                                        |
| This file does not have a valid digital signature that verifies its publisher. You should only run software from publishers you trust. <u>How can I decide what software to run?</u> |                                                                         |

This will start the BenMAP installer. Select "Install BenMAP 3.0 Database".

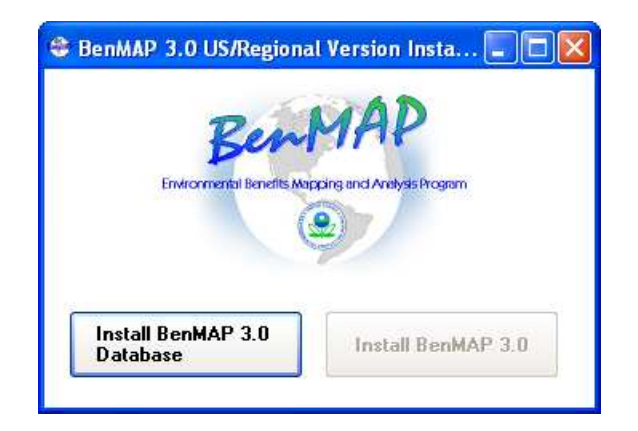

The database engine installation program will then start.

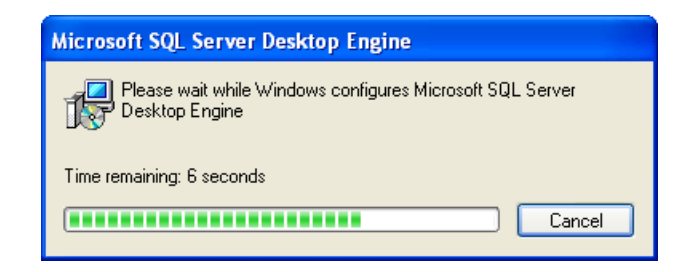

After the database engine has installed, you will be brought back to the BenMAP installation program where you can now select "Install BenMAP 3.0".

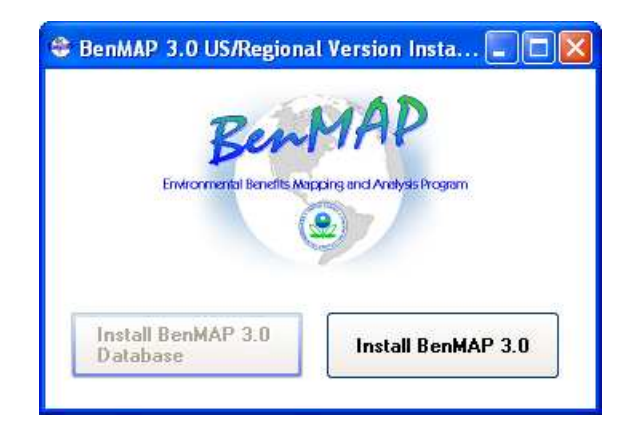

The following prompt will appear, and you can select "OK". This process may take a considerable time to complete, so once started **do not end the program if it appears to be stalled**.

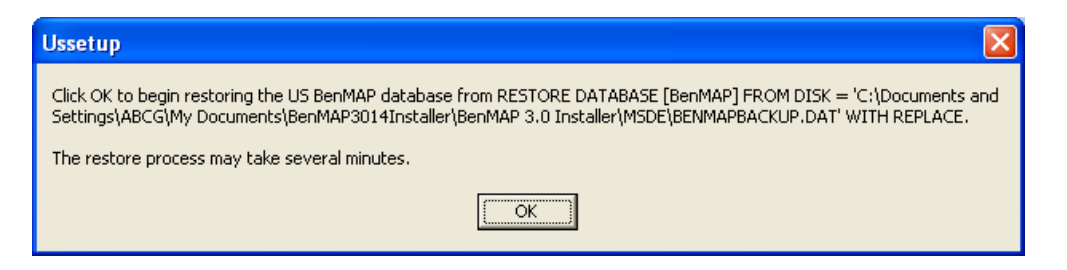

After the BenMAP data has been loaded into the database, the following prompt will appear and you can again select "OK".

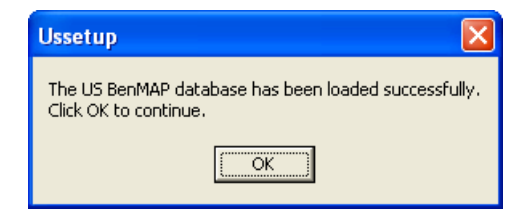

Now the BenMAP program itself will install. The Windows Installer "Preparing to install..." window will briefly appear.

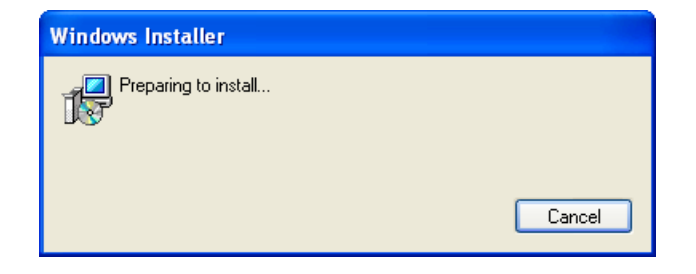

Select "Next" on the prompt that appears.

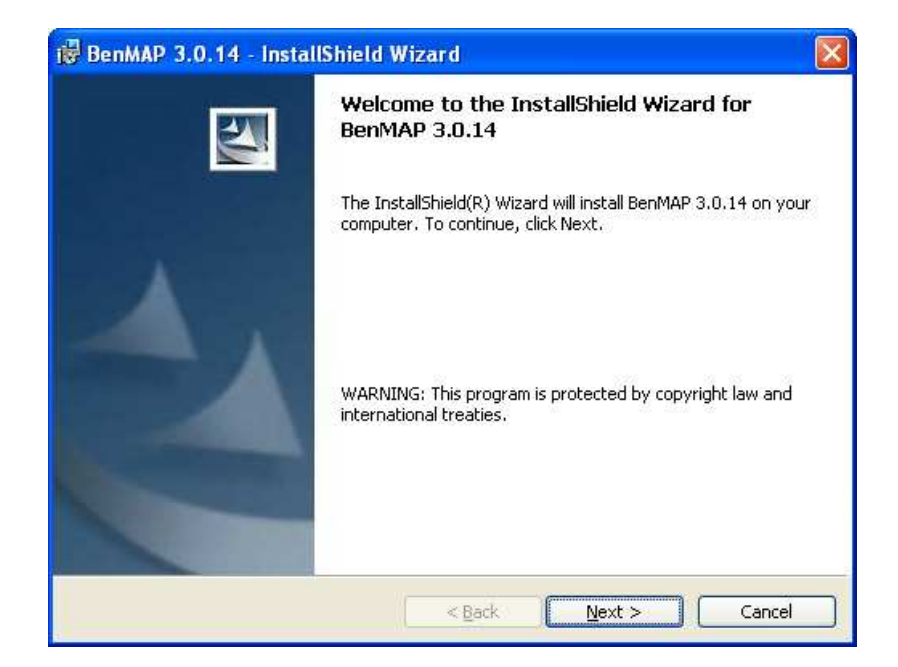

And select "Install" on the following screen.

| 🔀 BenMAP 3.0.14 - InstallShield Wizard                                                                                               | × |
|----------------------------------------------------------------------------------------------------|---|
| Ready to Install the Program The wizard is ready to begin installation.                                                              | 4 |
| If you want to review or change any of your installation settings, click Back. Click Cancel to exit the wizard.<br>Current Settings: |   |
| Setup Type:<br>Typical                                                                                                    |   |
| Destination Folder:<br>C:\Program Files\BenMAP 3.0\                                                                                  |   |
| User Information:<br>Name: ABCG<br>Company:                                                                                          |   |
| InstallShield                                                                                                    |   |

The installation will run briefly, displaying the following screen.

| Installing<br>The proc | BenMAP 3.0.14                                                                               | 1        |
|------------------------|---------------------------------------------------------------------------------------------|----------|
|                        | Please wait while the InstallShield Wizard installs BenMAP 3.0.14.<br>take several minutes. | This may |
|                        | Status:                                                                                     |          |
|                        | Copying new files                                                                           |          |
|                        |                                                                                             |          |
|                        |                                                                                             |          |
|                        |                                                                                             |          |
|                        |                                                                                             |          |
|                        |                                                                                             |          |
|                        |                                                                                             |          |
|                        |                                                                                             |          |
| InstallShield -        |                                                                                             |          |
|                        | « Back Next >                                                                               | Cancel   |

After installation is complete, the following screen will appear. Select "Finish".

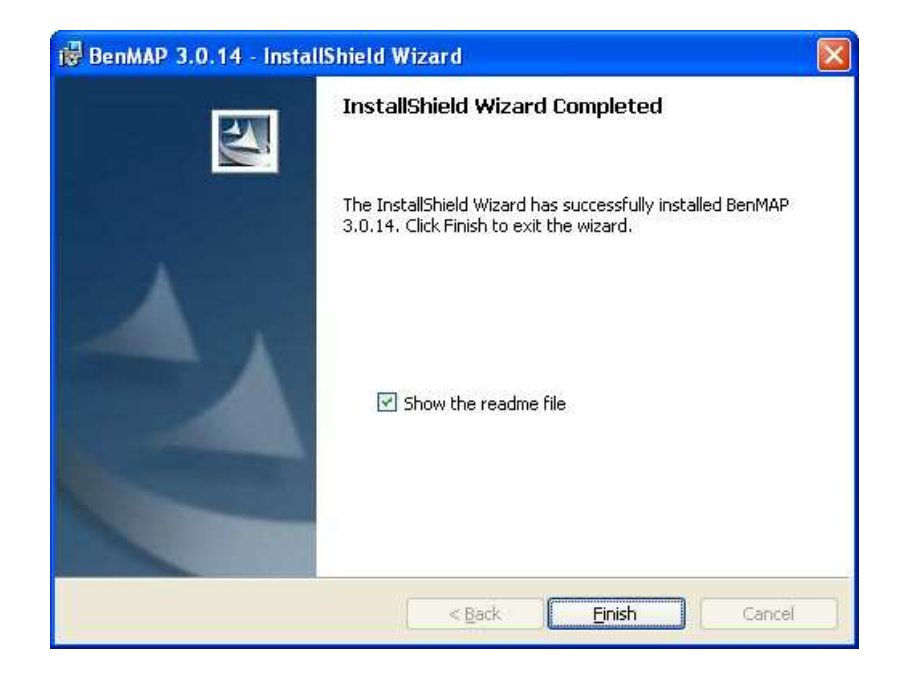

On the Start menu, if you now select "Launch BenMAP 3.0" from the "BenMAP 3.0" program group that was created the program will start. First the splash screen will appear.

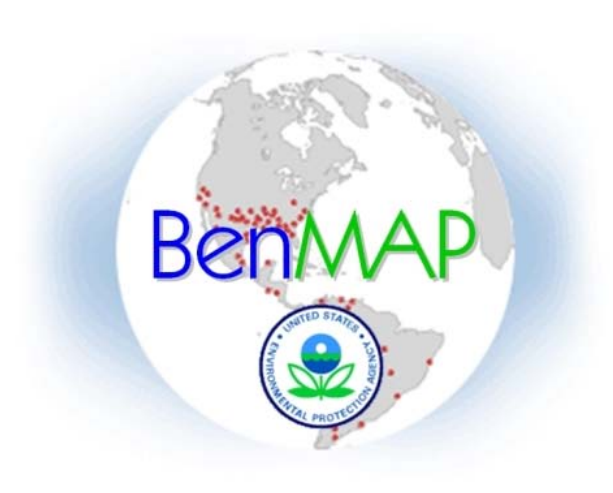

U.S. Version

### Environmental Benefits Mapping and Analysis Program

The main BenMAP program window should then appear. Enjoy!

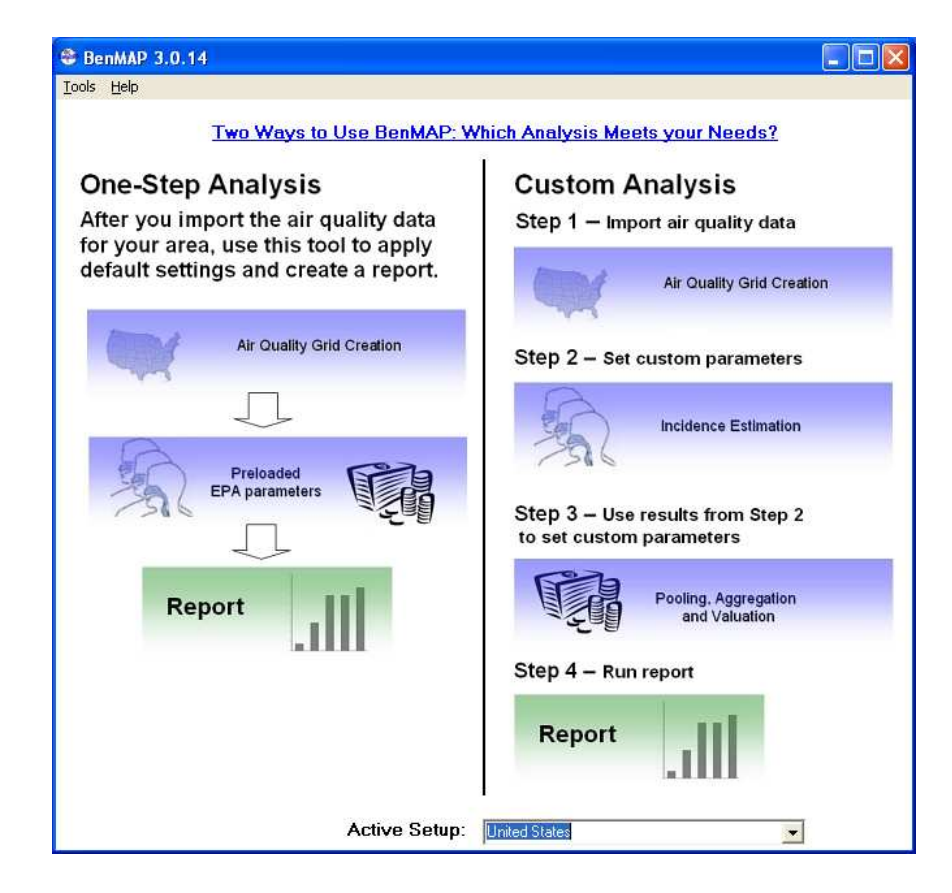